## Microsoft Azure Information Protection

Toto je chráněný dokument. Můžete si ho zobrazit pomocí podporované aplikace pro prohlížení dokumentů PDF.

Otevřít v aplikaci:

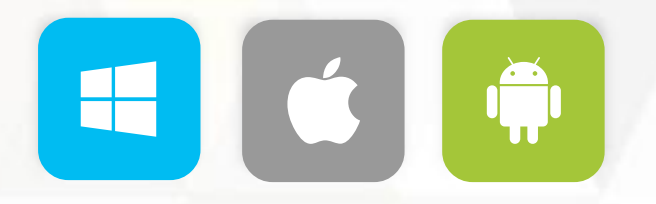

Další informace o dokumentech PDF chráněných službou Microsoft Azure Information Protection

Microsoft respektuje vaše soukromí. Další informace najdete v našem **prohlášení o zásadách ochrany osobních údajů**. Microsoft Corporation, One Microsoft Way, Redmond, WA 98052